### The Medical Desktop - Emailing

## **Bp<sup>\*</sup>**Learning

#### **Print out Reports**

- 1. Click Create Letter/Create Referral to select a letter template.
- 2. Click Print Notes History to print a complete history of the patients notes entered in the Medical Desktop.
- 3. Click Progress Notes to print a report of notes entered for the selected visit.
- 4. Click Import to import and image into the days notes.
- 5. The Create By fields display the user who created the note and the time.

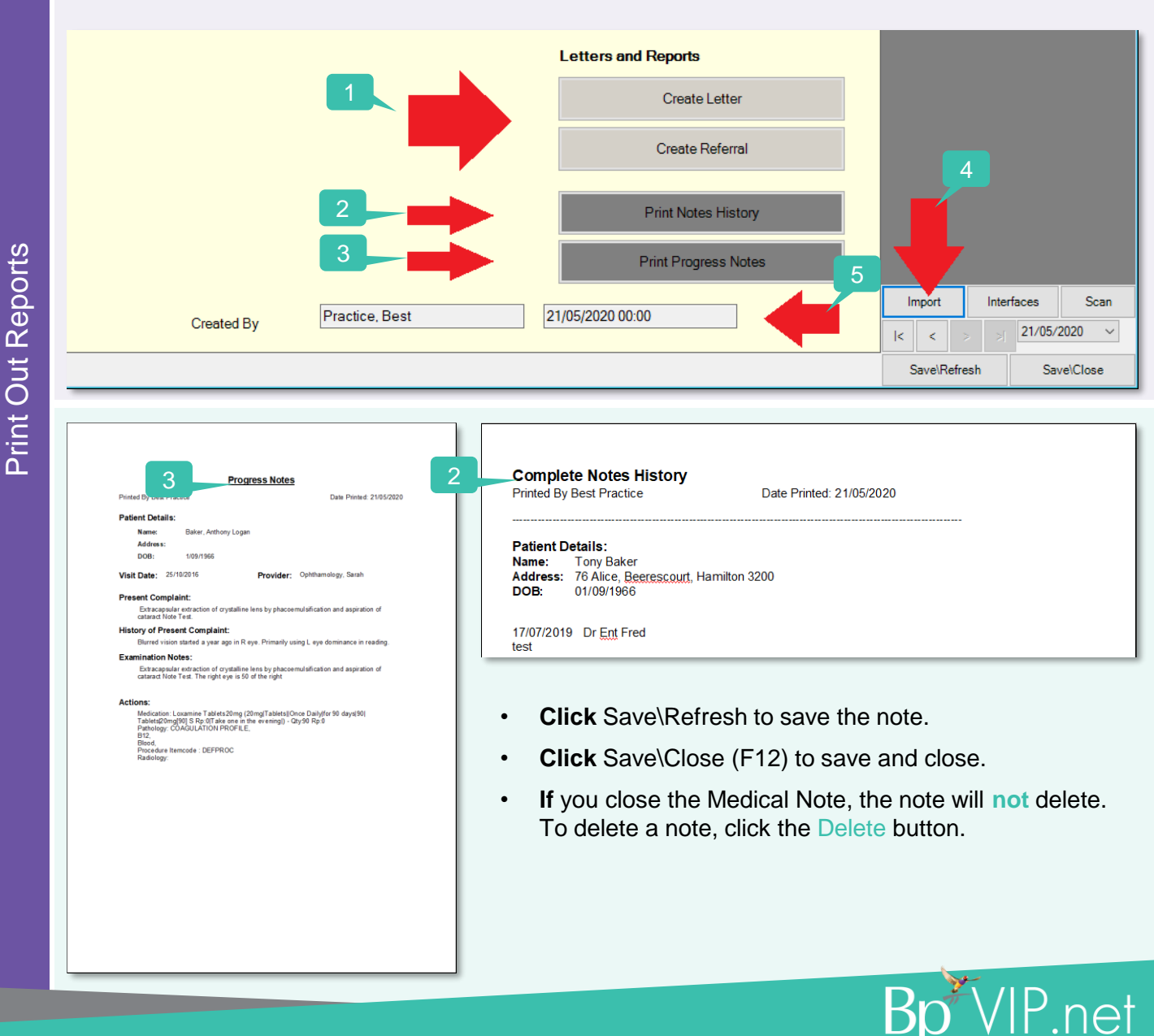

This document is classified as commercial-in-confidence. Unauthorised distribution of this information may constitute a breach of our Code of Conduct, and may infringe our intellectual property rights. This in is collected and managed in accordance with our Privacy Policy, available on our website at <a href="https://bpsoftware.net/privacy-policy">https://bpsoftware.net/privacy-policy</a> is collected and managed in accordance with our Privacy Policy, available on our website at <a href="https://bpsoftware.net/privacy-policy">https://bpsoftware.net/privacy-policy</a> Conduct our Software Surport Team on 1300 40 1111 (ALL) or R800 40 1111 (NZ) www buspoftware net

### The Medical Desktop - Emailing

# **Bp**<sup>\*</sup>Learning

- Send an email from the Medical Desktop
- 1. Click the Email button.

The Email screen displays populated with the patients email address if it has been recorded.

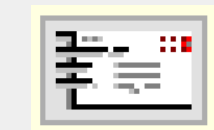

| 🕼 Email: New Ema | I Message                | ×              |
|------------------|--------------------------|----------------|
| From :           | sender @bpsoftware.net   |                |
| lo:<br>Cc:       | patient @bpsoftware.net; | by semicolons) |
| Bcc :            |                          |                |
| Subject :        |                          |                |
| Attachments :    | 4                        | Attach Files   |
|                  |                          | Attach Letters |
| Message .        |                          |                |
|                  |                          |                |
|                  |                          |                |
|                  |                          |                |
|                  |                          |                |
|                  |                          | Cancel         |

- 2. Enter a Subject (compulsory field).
- 3. Click Attach Letters to attach patient letters created in Bp VIP.net.
- 4. Click Attach Files to navigate to File Explorer.
- 5. Enter the message (this will save in Bp VIP.net in Reports > Email Log).
- 6. Click Send.

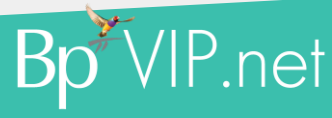

This document is classified as commercial-in-confidence. Unauthorised distribution of this information may constitute a breach of our Code of Conduct, and may infringe our intellectual property rights. This information is collected and managed in accordance with our Privacy Policy, available on our website at <a href="https://bpsoftware.net/privacy-policy">https://bpsoftware.net/privacy-policy</a> is collected and managed in accordance with our Privacy Policy, available on our website at <a href="https://bpsoftware.net/privacy-policy">https://bpsoftware.net/privacy-policy</a> Contact our Software Support Team on 1300 40 1111 (AU), or 0800 40 1111 (NZ) www.bpsoftware.net